## Procedura di voto con Eligo

Per accedere alla cabina di voto cliccare su https://dinci.unical.it/cabinaelettorale

Il discovery service di Ateneo chiederà all'elettore con quale provider desidera autenticarsi (UNICAL ID o SPID)

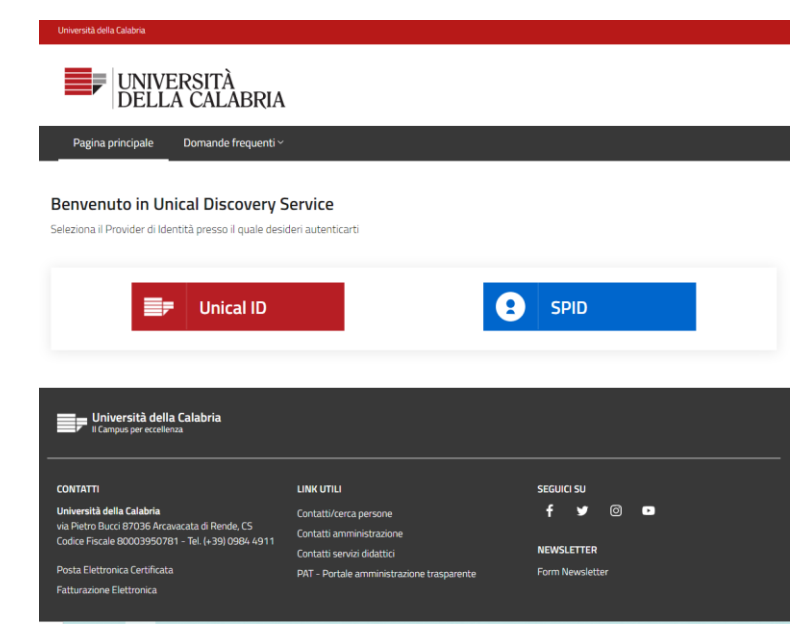

Le credenziali UNICAL ID sono le credenziali utilizzate per accedere al sistema SOLDI/ESSE3.

Per l'accesso tramite UNICAL ID il docente deve digitare la matricola e la password utilizzata per accedere a https://soldi.unical.it , lo studente dovrà digitare il codice fiscale e la password di ESSE3

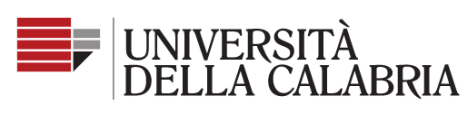

Servizio Unificato di Autenticazione

| Nome utente                          |   |
|--------------------------------------|---|
| 2x4x                                 | ~ |
| Password                             |   |
| •••••                                | ٢ |
| Cancella precedente consenso ai dati |   |

Dimentica l'accesso

Hai dimenticato la Password? (<u>Studenti | Personale</u>) Informazioni sul servizio e sul trattamento dei dati

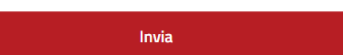

Requested by:

https://proxy.auth.unical.it/Saml2/metadata

Una volta effettuata l'autenticazione, sarà possibile accedere alla cabina di voto usando il pulsante ACCEDI

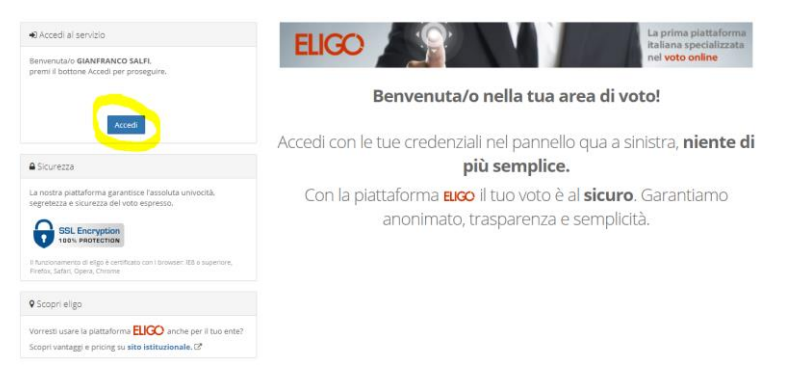

La cabina di voto mostrerà la lista dei candidati. Per esprimere il voto l'elettore dovrà spuntare la casella relativa al candidato prescelto, quindi confermare la preferenza

| Votazione:  |   | Prova                                            |                |          |
|-------------|---|--------------------------------------------------|----------------|----------|
| Preferenze: |   | Puoi esprimere un massimo di <b>1</b> Preferenza |                |          |
| Elettore:   |   | SALFI gianfranco                                 |                |          |
|             |   | Lista dei candidati                              |                |          |
| Vota        |   | Nominativo                                       | <u>Nato il</u> | <u>a</u> |
| <u>v</u>    | 0 | candidato1                                       |                |          |
|             | 2 | candidato2                                       |                |          |
|             |   |                                                  | -              |          |

Sarà comunque richiesta ulteriore conferma della preferenza e si potrà scegliere se confermare il voto o tornare indietro per modificare la scelta.

| Se prosegui il | tuo voto verrà registrato e la scheda di voto d<br>elettronica. | epositata in maniera immodif | icable nell'urn |
|----------------|-----------------------------------------------------------------|------------------------------|-----------------|
|                | Scheda elettorale - F                                           | RIEPILOGO                    |                 |
| /otazione:     | Prova                                                           |                              |                 |
| Preferenze:    | Puol esprimere un massimo di 1 Prefere                          | nza                          |                 |
| lettore:       | SALFI gianfranco                                                |                              |                 |
|                | Riepilogo Preferenze                                            | Espresse                     |                 |
| Numero         | Preferenza                                                      | Nate il                      |                 |
| 0              | candidato1                                                      |                              |                 |

Confermata la scelta, sarà possibile stampare l'attestato di voto e/o scegliere se riceverne copia via e-mail

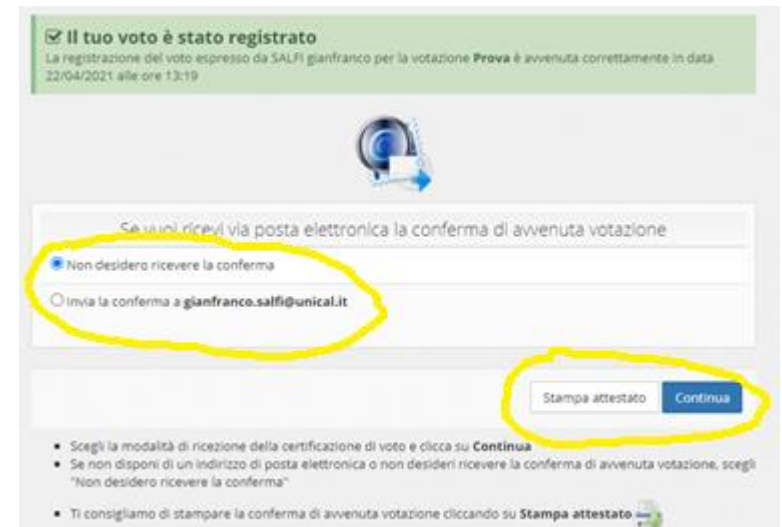

Il sistema prevede un tempo di inattività della pagina di 20 minuti, se entro 20 minuti l'elettore non compie azioni, la sessione sarà disconnessa e sarà necessaria una nuova login

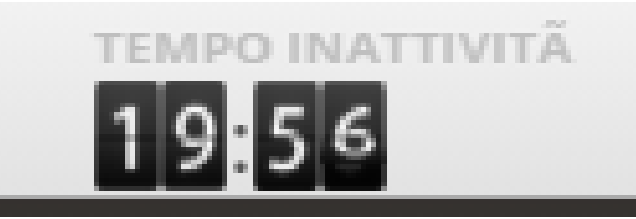